# ÉCLAIRAGE BM LIGHTING MANUEL D'UTILISATEUR Système intelligent de graduateur et de minuterie (Agri)

## Contrôle maître et esclave / batterie de secours

Programme d'éclairage 24 heures/jour | Fonctionnement auto-programmable

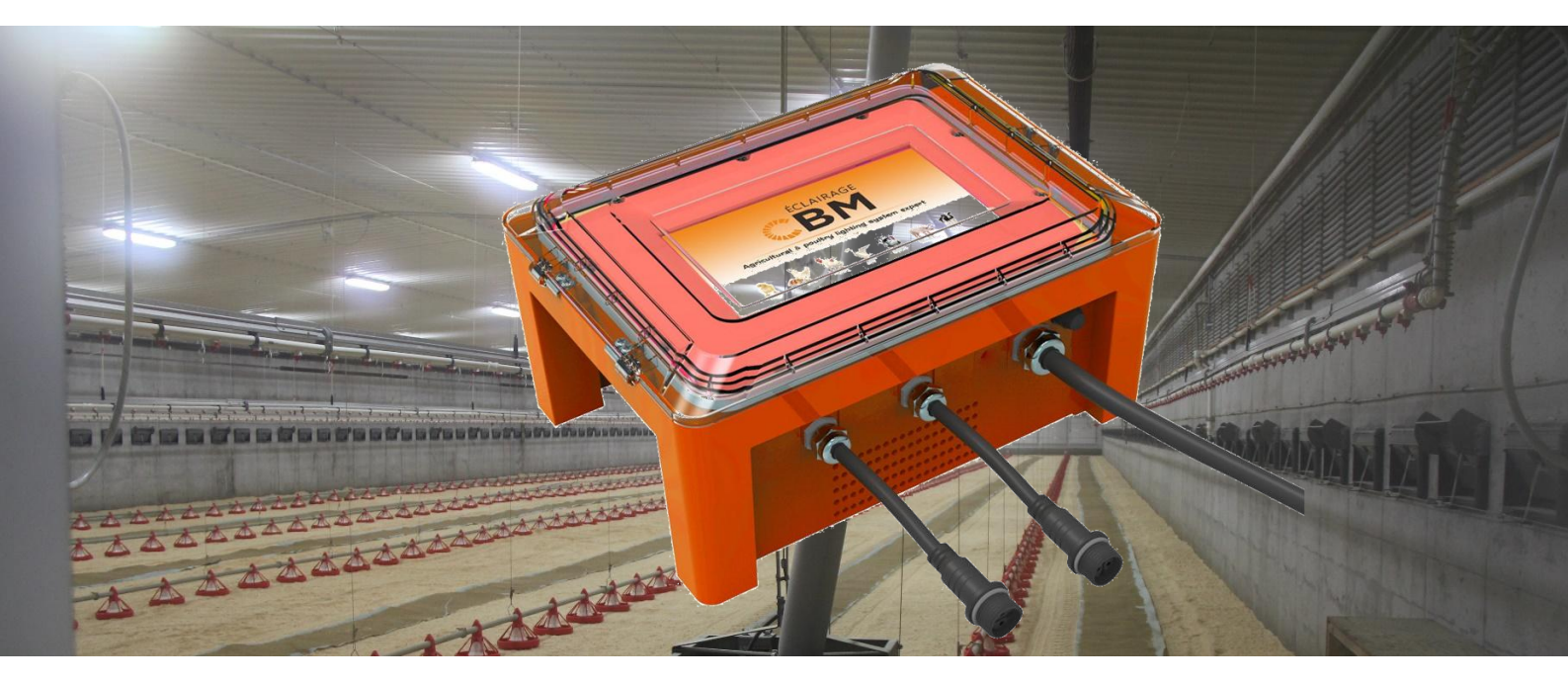

#### **Fonctionnalités**

- Graduation précise et cohérente
- Graduation douce de 0.2% à 100% sans scintillement pour simuler le lever et le coucher du soleil, et pour améliorer le bien-être animal.
- Planifier soi-même son programme lumineux.
- Processeur numérique intégré avec minutage intelligent + contrôle de graduation.
- Programme de neutralisation de la graduation temporisée.
- Temps de transition disponible pour la simulation de la lumière naturelle du jour.
- · Commande entièrement automatique ou options manuelles.
- Écran LCD 7 pouces.
- Graduation du transistor IGBT et signal de commande 0-10V.
- Batterie de secours RTC pour garantir que le cycle programmé ne soit pas affecté par des coupures de courant ou des temps d'arrêt pendant le passage au générateur de secours.

#### **Spécifications électriques**

| Model Couran                               | t de sortie Ρι   | uissance de sortie/110V             | / Puissance de sortie/230V          | Tension d'entrée | Fréquenc |
|--------------------------------------------|------------------|-------------------------------------|-------------------------------------|------------------|----------|
| Système de contrô                          | le intelligent 1 | Triac (maître 230V et es            | clave avec signal 0-10V)            |                  |          |
| CBM1Z10 1*                                 | 10A              | Charge résistive<br>maximale: 1100W | Charge résistive<br>maximale: 2200W | AC100-230V       | 50/60 Hz |
| CBM2Z10 2*                                 | 10A              | Charge résistive<br>maximale: 2200W | Charge résistive<br>maximale: 4400W | AC100-230V       | 50/60 Hz |
| CMB3Z7 3*                                  | 7A               | Charge résistive<br>maximale: 2200W | Charge résistive maximale: 4400W    | AC100-230V       | 50/60 Hz |
| Quantité d'installati<br>nominale: 230 V)  | on recomman      | dée (tension                        |                                     |                  |          |
| Quantité (suggérée)<br>Type d'alimentation | 18W              |                                     |                                     |                  |          |
| CBM1Z10                                    | 90pcs            |                                     |                                     |                  |          |
| CMB2Z10                                    | 180pcs           |                                     |                                     |                  |          |
| CMB3Z7                                     | 180pcs           |                                     |                                     |                  |          |

## **Description de l'interface**

Système de graduation intelligent pour toute production animale

| 17:16:22 15 Jan 2021            |                              |                 |  |  |  |  |
|---------------------------------|------------------------------|-----------------|--|--|--|--|
| English Français                | Option de luminosité ( Régla |                 |  |  |  |  |
|                                 | L1                           | L2              |  |  |  |  |
| Luminosité actuelle:            |                              |                 |  |  |  |  |
| Jour actuel du cycle:           |                              |                 |  |  |  |  |
| Nombre total de jours du cycle: |                              |                 |  |  |  |  |
| Mode:                           |                              |                 |  |  |  |  |
| Calendrier:                     |                              |                 |  |  |  |  |
| Heure de départ:                | Jour Mois Année              | Jour Mois Année |  |  |  |  |
|                                 | Éclairage CBM                |                 |  |  |  |  |

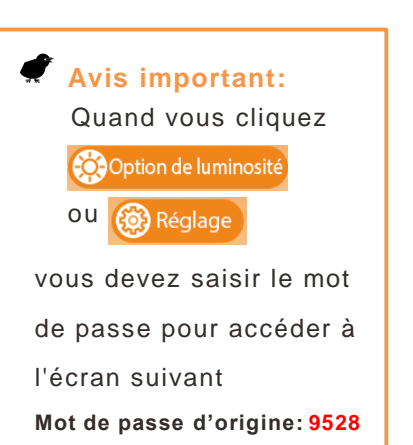

Interface principale

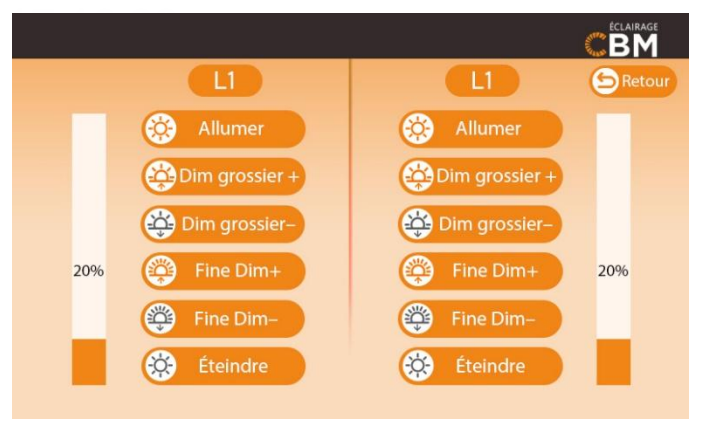

Commande de graduation manuelle

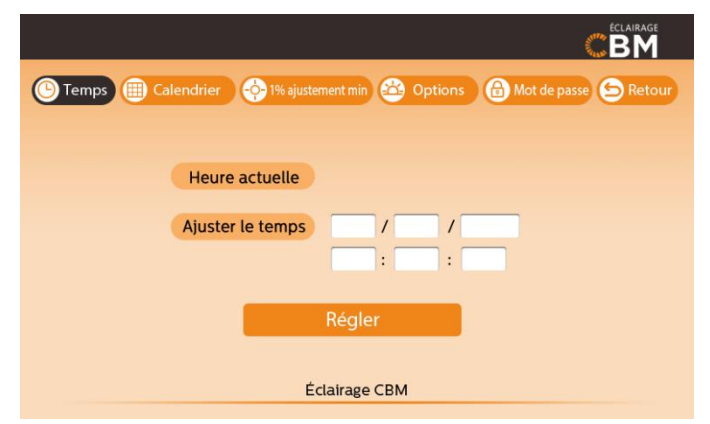

#### Début de la configuration du système

| Jour | Moi                 | s A               | nnée  | Dél    | out L1                     | +L2 Table                   |             |
|------|---------------------|-------------------|-------|--------|----------------------------|-----------------------------|-------------|
|      | Début de<br>journée | Fin de<br>journée | Heure | Minute | Niveau de<br>flux lumineux | Temps de<br>variation (Min) |             |
|      |                     |                   |       |        |                            |                             | Sauvegarder |
|      |                     |                   |       |        |                            |                             | Effacer     |
| -    |                     |                   |       |        |                            |                             |             |
|      |                     |                   |       |        |                            |                             |             |
|      |                     |                   |       |        |                            |                             | Page1/10    |
|      |                     |                   |       |        |                            |                             |             |
|      |                     |                   |       |        |                            |                             |             |
|      |                     |                   |       |        |                            |                             | Sortie      |
|      |                     |                   |       |        | 1                          | 1                           | 1           |

Réglage de la programmation automatique

### Connexion d'éclairage au LED (Triac)

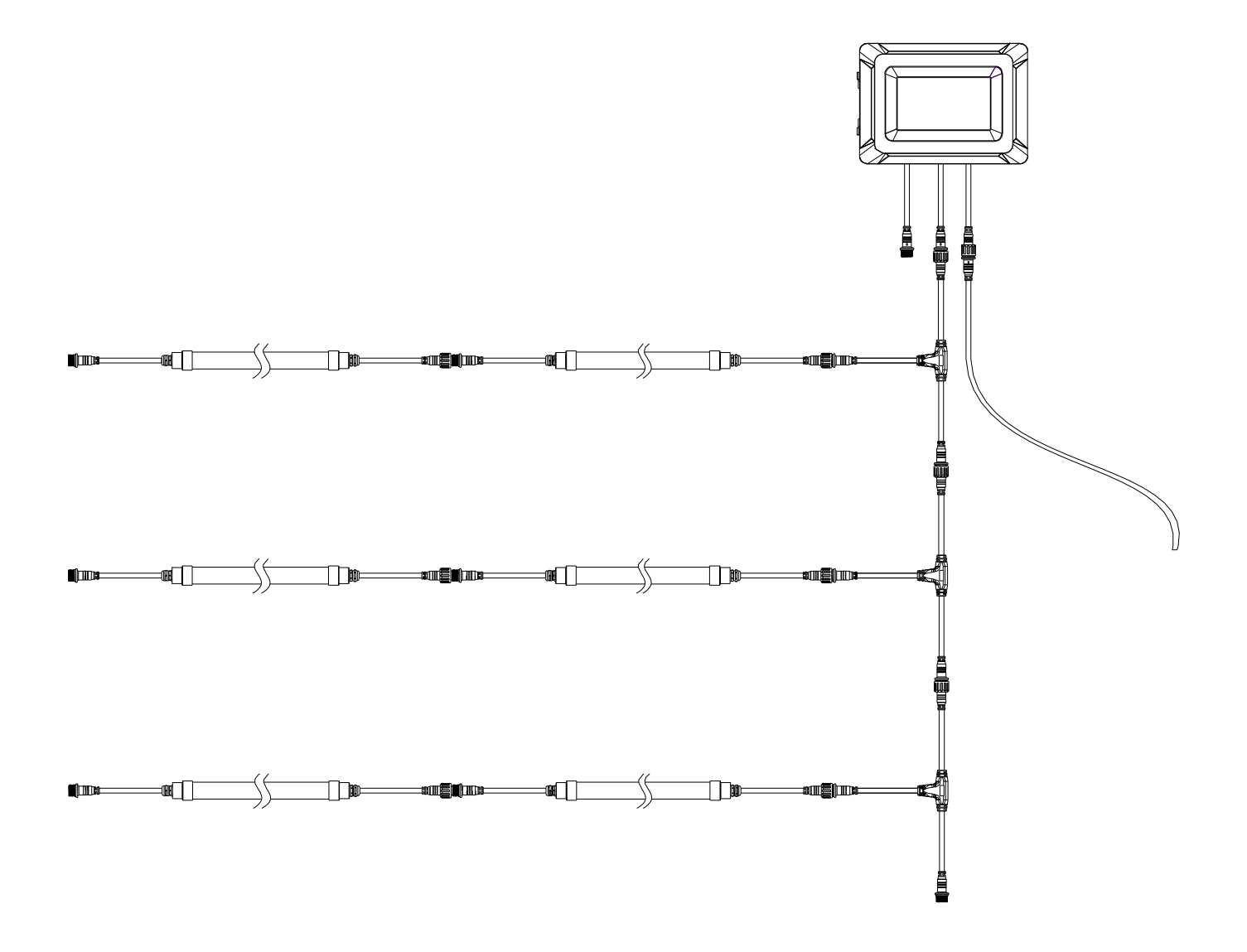

## Connexion d'éclairage au LED (0-10V)

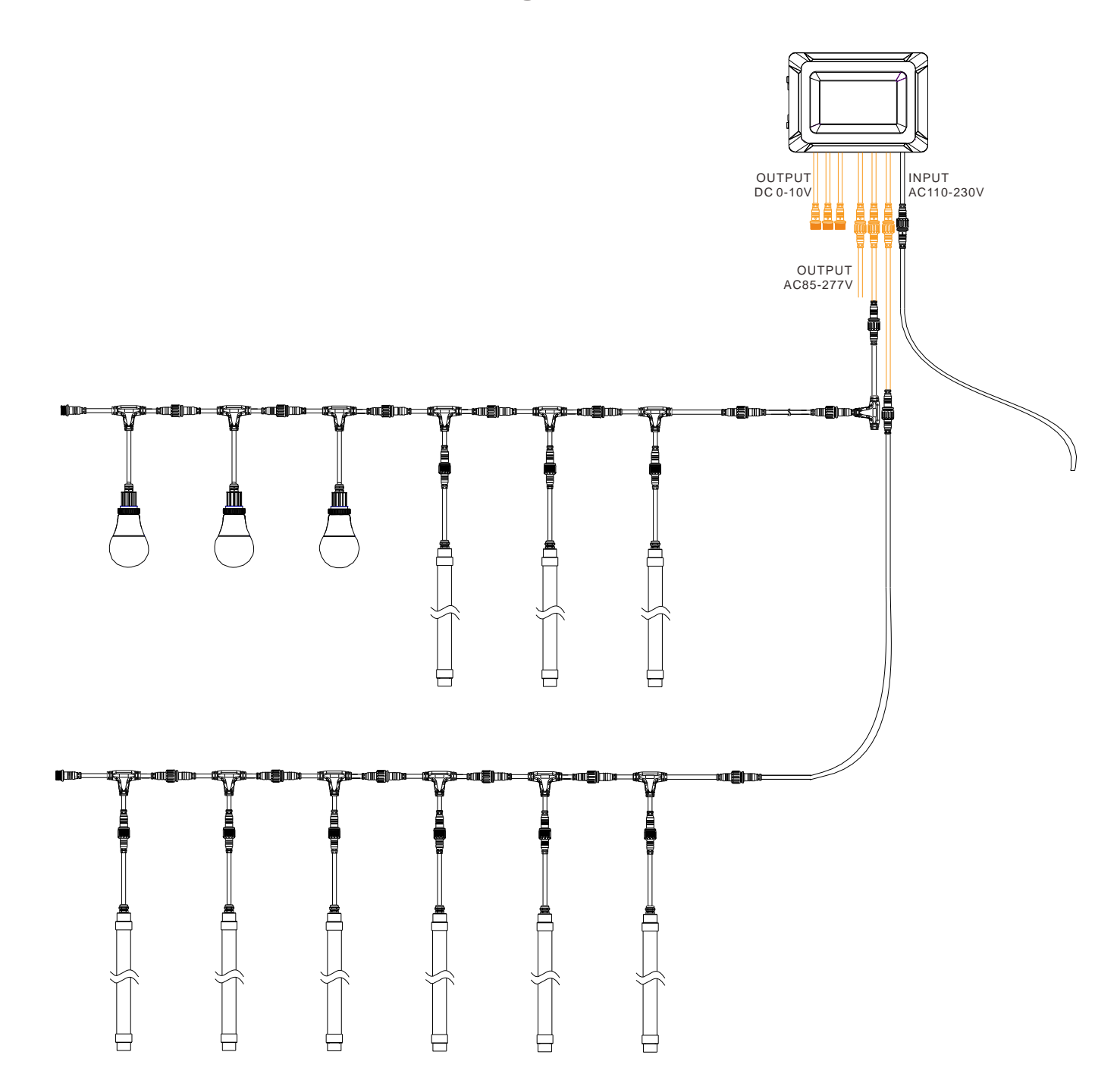

![](_page_5_Figure_2.jpeg)

1.Cliquez sur le bouton <sup>(Bopton de luminosite</sup> sur l'interface principale, entrez le mot de passe et entrez dans l'interface «**Commande de variation manuelle**».

![](_page_5_Figure_4.jpeg)

5. Cliquez sur le bouton Setour pour revenir à l'interface principale.

Avis: Lorsque vous cliquez sur Activer/Désactiver, Dim +/-, la luminosité de la lumière changera très lentement afin d'obtenir une meilleure gradation douce pour réduire le stress causé par les changements soudains de luminosité de la lumière.

## **Maître & Esclave**

Système de graduation intelligent pour toute production animale

### Maître & Esclave

| 17:19:16 15 Jan 2021 |                                       |                  |                  |        |  |  |  |
|----------------------|---------------------------------------|------------------|------------------|--------|--|--|--|
| 🕒 Те                 | mps 🌐 Calendrier 🔶 1% ajusteme        | nt min 🖄 Options | 🙆 Mot de passe 🗲 | Retour |  |  |  |
|                      |                                       | L1               | L2               |        |  |  |  |
|                      | Jour actuel du cycle                  |                  |                  |        |  |  |  |
|                      | Nombre total de jours du cycle        |                  |                  |        |  |  |  |
|                      | Niveau de lumière fixe                |                  |                  |        |  |  |  |
|                      | Durée d'un cycle (Min)                |                  |                  |        |  |  |  |
|                      | Maîtriser / Esclave Maîtriser Esclave |                  |                  |        |  |  |  |
|                      |                                       | Début            |                  |        |  |  |  |
|                      | Éclai                                 | rage CBM         |                  |        |  |  |  |

1.Cliquez sur le bouton <sup>(()</sup> Réglage)</sup> de l'interface principale, entrez le mot de passe

2.Cliquez sur le bouton <sup>(C)</sup> pour passer à l'interface de réglage maître et esclave.

3.Cliquez sur Maîtriser et sur le bouton Début pour laisser le système fonctionner en mode "Maître".

4.Cliquez sur **Esclave** et sur le bouton **Début** pour laisser le système fonctionner en mode «Esclave».

## Comment utiliser «Niveau de lumière un coup» et «Durée d'un coup» ?

Si vous souhaitez régler temporairement la luminosité spécifique dans un but précis, par exemple pour des travaux de nettoyage. Entrez simplement le pourcentage de luminosité et entrez la durée.

Cliquez sur Début, alors la luminosité de la lumière changera pour exécuter ce que vous avez défini. Une fois le temps écoulé, la luminosité de la lumière reviendra automatiquement au réglage d'origine.

## Réglage du mot de passe

| 17:19:16          |                                   |                         |
|-------------------|-----------------------------------|-------------------------|
| 🕒 Temps 🌐 Calendr | ier 🔶 1% ajustement min 🖄 Options | 🕞 Mot de passe 😏 Retour |
|                   | Ancien mot de passe:              |                         |
|                   | Nouveau mot de passe:             |                         |
|                   | Confirmer le mot de passe:        |                         |
|                   | Valider Annuler                   |                         |
|                   | Éclairage CBM                     |                         |

- 1.Cliquez sur le bouton Oreglage sur l'interface principale, entrez le mot de passe.
- 2.Cliquez sur le bouton Mot de passe pour passer à l'interface de configuration du mot de passe
- 3.Mot de passe d'origine : 9528
- 4. Entrez un nouveau mot de passe, entrez à nouveau le mot de passe pour confirmer.
- 5.Cliquez sur Valider pour terminer la configuration du mot de passe.

Réglage de l'heure

| Calendrier 🔶 1% ajustement min 🏠 Options 🔂 Mot de passe 🕤 Retour |
|------------------------------------------------------------------|
| Heure actuelle                                                   |
| Ajuster le temps / / /                                           |
|                                                                  |
| Régler                                                           |
|                                                                  |
| Éclairage CBM                                                    |
|                                                                  |

- 1. Cliquez sur le bouton <sup>(2)</sup> Réglage</sup> de l'interface principale, entrez le mot de passe.
- 2. Cliquez sur le bouton () Temps de l'interface principale, entrez le mot de passe.
- 3. Heure actuelle Affiche la date et l'heure actuelles
- 4. Ajuster le temps Entrez la date actuelle (mois, jour, année) et l'heure (heures, minutes, secondes)
- 5. Cliquez sur Régler pour terminer le réglage de la date et de l'heure.

![](_page_8_Picture_2.jpeg)

#### 1% Min. Ajustement

- 1. Cliquez sur <sup>(@ Réglage)</sup> le bouton de l'interface principale, entrez le mot de passe.
- 2. Cliquez sur le bouton 🔗 Wajustement min pour entrer le 1% Min. ajuster l'interface.

3. Lorsque vous entrez dans cette interface, le niveau de lumière passera automatiquement à la luminosité 1%. En cliquant a luminosité ou en faisant glisser la «barre de progression», vous pouvez régler la luminosité minimale de 1%.

4. Cliquez sur Sauvegarder pour terminer le réglage.

![](_page_8_Figure_8.jpeg)

### En mode travail

## Réglage de la programmation automatique

Système de graduation intelligent pour toute production animale

#### 10/11

#### Calendrier

| Jour | Mois                | 5 A               | nnée  | Dél    | but L                      | 1+L2 Table                  |             |
|------|---------------------|-------------------|-------|--------|----------------------------|-----------------------------|-------------|
|      | Début de<br>journée | Fin de<br>iournée | Heure | Minute | Niveau de<br>flux lumineux | Temps de<br>variation (Min) |             |
|      | Joannee             |                   |       |        |                            |                             | Sauvegarder |
|      |                     |                   |       |        |                            |                             | Effacer     |
|      |                     |                   |       |        |                            |                             |             |
|      |                     |                   |       |        |                            |                             |             |
|      |                     |                   |       |        |                            |                             | Page1/10    |
|      |                     |                   |       |        |                            |                             |             |
|      |                     |                   |       |        |                            |                             |             |
|      |                     |                   |       |        |                            |                             | Sortie      |
|      |                     |                   |       |        |                            |                             |             |

- Étape 1: Réglage de la date de début (mois/jour/année) de la programmation automatique.
- Étape 2: Réglage de l'horaire (jour de début/jour de fin/heure/min/niveau d'éclairage/ minutes de rampe)
- Étape 3: Après avoir terminé le réglage de l'horaire, cliquez sur Sauvegarder Début le programme automatique commencera à s'exécuter.
- **Étape 4:** Appuyez sur **Sortie** vous verrez l'état de fonctionnement de la ligne 1 et de la ligne 2 sur l'interface principale.

Vous pouvez définir plusieurs horaires différents en fonction de vos besoins réels, et le nommer comme **Tableau 1 ou 2 ou 3** ... dans le coin supérieur droit, puis sauvegarder en cliquant sur Sauvegarder. Ensuite, vous pouvez choisir l'un des horaires et le laisser s'exécuter automatiquement en cliquant sur Début.

#### ? Minutes de rampe:

Le temps total pour atteindre le «niveau d'éclairage» requis à partir de l'heure de démarrage. Le «niveau de lumière» augmentera ou diminuera progressivement en «minutes de rampe» pour stimuler le lever et le coucher du soleil.

#### 🕷 Notice:

1. Après avoir terminé le réglage de l'horaire, cliquez sur Sauvegarder, puis entrer dans le réglage à la page suivante en cliquante value la flèche du bas.

2. Si vous cliquez Effacer, tout le calendrier de toutes les pages reviendra à son état d'origine.

Le programme d'éclairage suivant est destiné aux poulets de chair, les utilisateurs peuvent définir leurs propres programmes comme l'exemple suivant.

### Exemple de réglage des horaires

| Jour | Mois                | s 📃 A             | nnée  | Dél    | but L                      | 1+L2 Table:                 | 1           |
|------|---------------------|-------------------|-------|--------|----------------------------|-----------------------------|-------------|
|      | Début de<br>journée | Fin de<br>journée | Heure | Minute | Niveau de<br>flux lumineux | Temps de<br>variation (Min) |             |
| 1    | 1                   | 7                 | 1     | 45     | 50                         | 15                          | Sauvegarder |
| 2    | 1                   | 7                 | 10    | 45     | 100                        | 15                          | Effacer     |
| 3    | 1                   | 7                 | 23    | 0      | 0                          | 15                          |             |
| 4    | 8                   | 52                | 6     | 45     | 65                         | 15                          |             |
| 5    | 8                   | 52                | 10    | 45     | 10                         | 15                          |             |
| 6    | 8                   | 52                | 23    | 0      | 0                          | 15                          | Page 1/10   |
| 7    |                     |                   |       |        |                            |                             |             |
| 8    |                     |                   |       |        |                            |                             |             |
| 9    |                     |                   |       |        |                            |                             | Sortie      |
| 10   |                     |                   |       |        |                            |                             |             |

#### Exemple à titre indicatif suivant le tableau ci-dessus

#### Mode 01 État de fonctionnement / 1er-7e jours

T01:02:00-10:45(50%) T02:11:00-23:00(100%) T03:23:15-01:45(0%)

De 01:45-02:00, le niveau de lumière augmentera progressivement de 0% à 50% en 15 minutes. De 10:45-11:00, le niveau de lumière diminuera progressivement de 50% à 100% en 15 minutes. De 23:00-23:15, le niveau de lumière diminuera progressivement de 100% -0% en 15 minutes.

#### Model 02 État de fonctionnement / 8e-52e jours

T04:07:00-10:45(65%) T05:11:00-23:00(10%) T06:23:15-06:45(0%)

![](_page_10_Picture_10.jpeg)